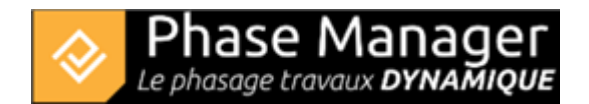

# **Using Phase Manager 4 and 5 concurrently**

If you already are a user of Phase Manager 4 and you are updating to Phase Manager 5, you can use each program separately.

In order to do that, you must modify the licence folder of Phase Manager 5 during the setup. Please imperatively follow the tutorial below.

# **Setting up Phase Manager 5**

\* Download the setup using the link in your email or using this following link

https://docs.phasemanager.com/1-installation/0-a-setups-download

\* Run the setup and once installation is complete, follow the tutorial below before launching Phase Manager 5 for the first time.

## License configuration and modifying the license folder

\* Once Phase Manager 5 is installed, double-click on its icon to launch it. At first launch, the license configurator will display.

#### Please pay attention from now on, especially on the "License" menu.

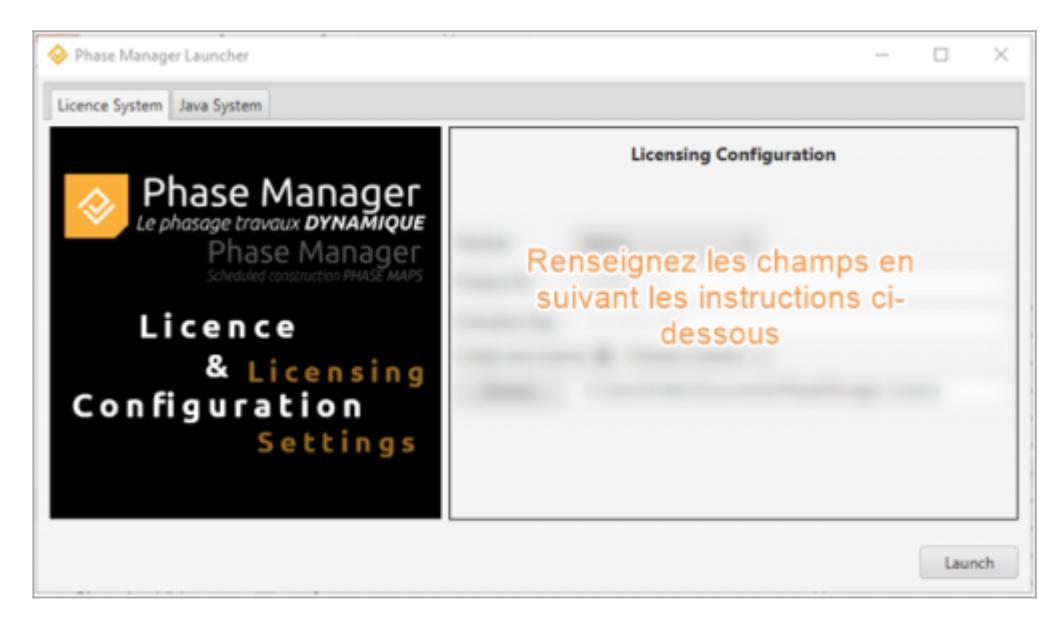

To activate your license, you will need to fill in the following fields:

#### Module

Choose the type of license you have :

- \* Monoposte = Standalone
- \* Réseau = Network
- \* USB = install on a USB Key

|        | Licensing Configuration |
|--------|-------------------------|
| Module | Monoposte 🔹             |

## **Product ID**

Fill in the Product ID that's been sent to you by Projet Linéaire:

- licence pattern : LPMM-00NNN0500abcDEF (NNN is the number of your license, and 5 the version)
- only paste the right part of your Product-ID, after the '-' :

| Module     | Monoposte | •               |
|------------|-----------|-----------------|
| Product ID | LPMM      | 00NNN0400abcDEF |

# Activation key

Fill in the Serial number sent to you by Projet Linéaire.

\* pattern : VccQX-37eJG-AZIce-EYk7O-temCP-8DRFu

| Module     | Monoposte 👻                         |                 |
|------------|-------------------------------------|-----------------|
| Product ID | LPMM                                | 00NNN0400abcDEF |
| Activation | XkcQs-ABCDE-AZHcN-12345-oemCP-zycba |                 |

## License

Choose "Create new licence" :

Create new licence 
Choose a licence

Here is where you have to change the license folder.

Indeed, the program wil choose by default the following path :

(C:\Users\Public\Documents\PhaseManager-Licence), but this folder already contains your Phase Manager 4 license. If we do not modify the folder, the Phase Manager 5 program will crush and replace the license and you will not be able to use Phase Manager 4 anymore.

| Module                               | Monoposte 👻                                 |  |  |
|--------------------------------------|---------------------------------------------|--|--|
| Product ID                           | LPMM 00NNN0400abcDEF                        |  |  |
| Activation                           | XkcQs-ABCDE-AZHcN-12345-oemCP-zycba         |  |  |
| Create new licence  Choose a licence |                                             |  |  |
| Browse                               | C:\Users\Public\Documents\PhaseManager-Lice |  |  |

In order to do that, click on the "Browse" button and choose another folder for the Phase Manager 5 license. I suggest you to create a new folder named "PhaseManager5-Licence" in this following folder "C:\Users\Public\Documents" and be sure to choose the new folder you just created.

Once you have choose the new folder you created for you Phase Manager 5 license, you can just click on the "Launch" Button to active it, and follow the setup tutorial.

# For a network License

The installation is the same as above, just make sure you install the network license in another folder (different from the PM4 current one).